#### IX SEMINAR ON SOFTWARE FOR NUCLEAR, SUBNUCLEAR AND APPLIED PHISICS

Porto Conte, Alghero, Italy 28<sup>th</sup> May - 1<sup>th</sup> June 2012

# How to install Geant 4

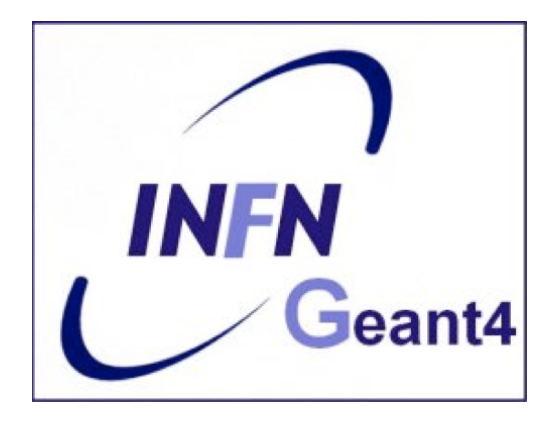

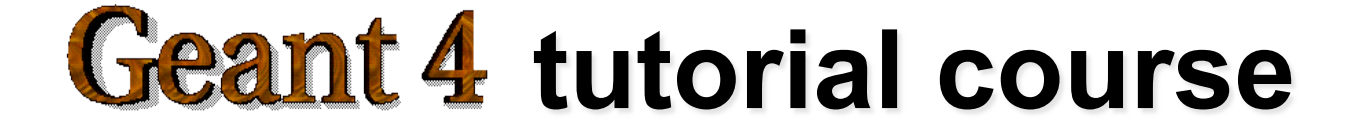

### Outline

- Supported platforms & compilers
- Required software
- Where to download the packages
- Geant4 toolkit installation (release 9.5.p01)
  - Configuring the environment manually
  - Using CMake
- CLHEP full version installation (optional)

## Supported platforms & compilers

- Linux systems
  - Scientific Linux CERN SLC5, with gcc 4.1.2
    - G4SYSTEM: Linux-g++
- MacOSX systems
  - MacOSX 10.7(Lion) and 10.6(Leopard), with gcc 4.2.1
    - G4SYSTEM: Darwin-g++
- Windows systems
  - Windows 7 and XP, with Visual Studio 9 and 10
    - G4SYSTEM: WIN32-VC

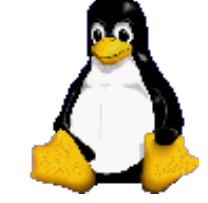

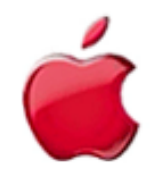

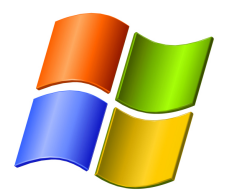

## **Required software**

- A UNIX shell and related basic UNIX commands
- C++ compiler
  - gcc is usually installed on your Linux. If not, you need to install it (*not shown here*)
- Cmake 2.6.4 or higher
- The Geant4 toolkit source code
- CLHEP library
  - an internal version is now supplied with the geant4 source (since 9.5 version)
- The Geant4 data files
  - an automatic procedure can retrieve them (with cmake)

## External software packages I

#### Visualization/GUI tools (optional):

- X Windows
- OpenGL or MesaGL
- VRML browser
- DAWN (PostScript renderer)
- Open Inventor or HEP Inventor
- WIRED4 JAS Plug-In (HepRep browser)
  - Uses the HepRep built-in graphics driver
- Qt graphics toolkit
- Open Scientist
  - interactive environment, including GUI
- Momo
  - a Java-based GUI environment, GGE, GPE ...

Alternatively, you can produce an ascii file for VRML or DAWN

## External software packages II

#### Software for analysis and histogramming (optional):

- AIDA (Abstract Interfaces for Data Analysis)
  - iAIDA (an implementation of AIDA in C++)
  - JAS (Java Analysis Studio)
  - Open Scientist (Interactive Analysis Environment)
  - rAIDA (a Root implementation of AIDA)

|                          | ADA<br>• Home                                                                                                    | AIDA Abstract Interfaces for Data Analysis                                                                                                    |
|--------------------------|----------------------------------------------------------------------------------------------------|----------------------------------------------------------------------------------------------------|
| http://aida.freehep.org/ | <ul> <li>Documentation</li> <li>Source Code</li> <li>Download</li> <li>Release Notes</li> <li>ADDA Compliant<br/>Tools</li> <li>History</li> <li>Mailing Lists</li> </ul> | <ul> <li>Recent News</li> <li>September 2005 - AIDA Workshop in St Malo, France.</li> <li>October 2003 - AIDA 3.2.1 is has been released to patch version 3.2.0. The <u>documentation</u> has been updated. Check the <u>release notes</u> for an<br/>September 2003 - AIDA 3.2 is <u>now released</u> with updated <u>documentation</u>. Check the <u>release notes</u> for an overview of the new features.</li> <li>June 2003 - <u>AIDA Workshop at CERN</u>.</li> </ul> |

• ROOT (a data analysis framework)

http://root.cern.ch/

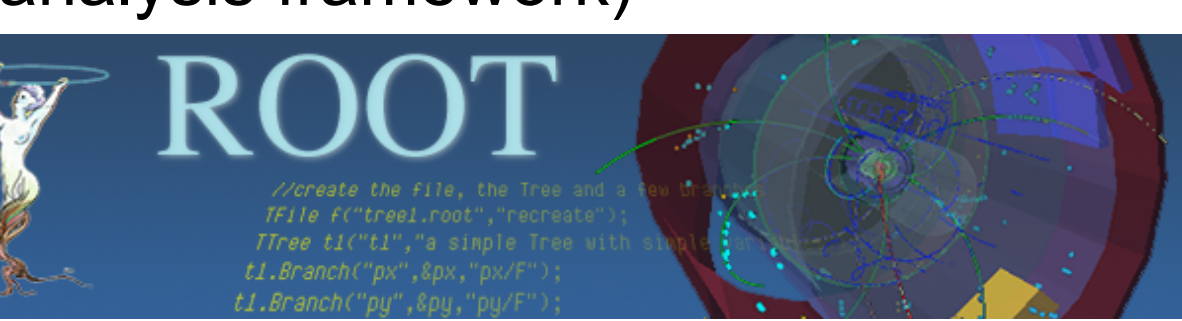

### Where to download the packages

Geant4

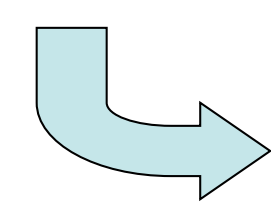

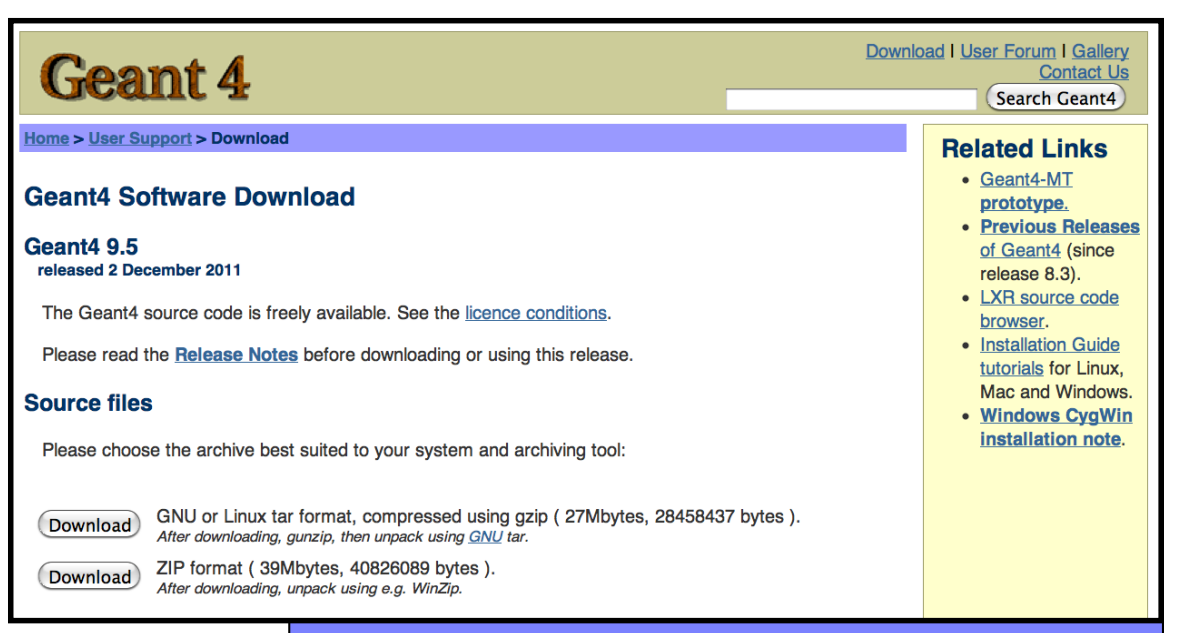

• CLHEP

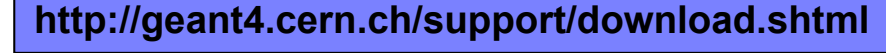

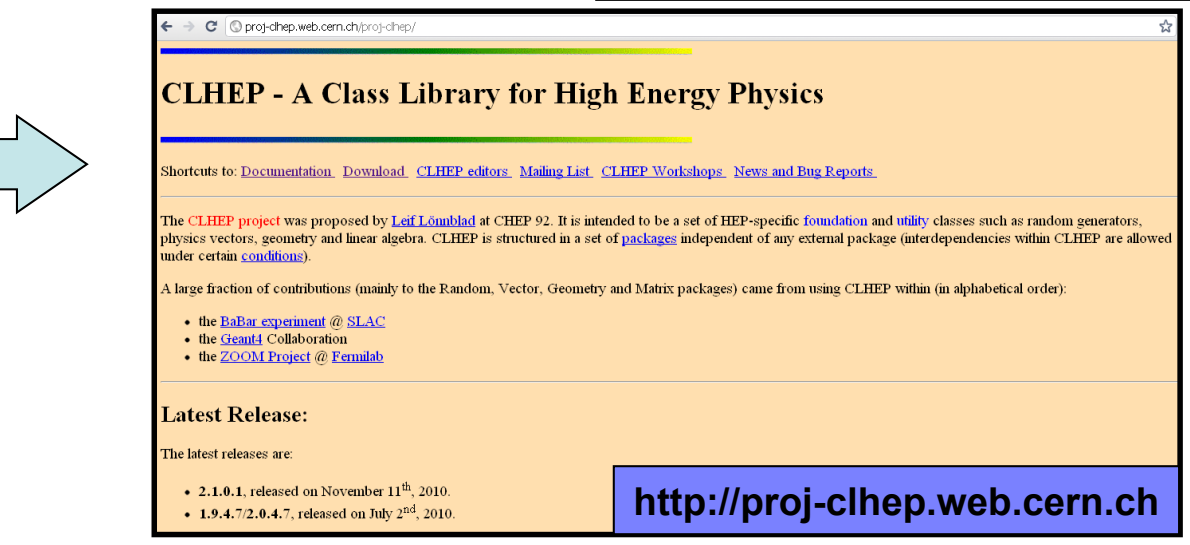

### **Downloading Geant4 and data files**

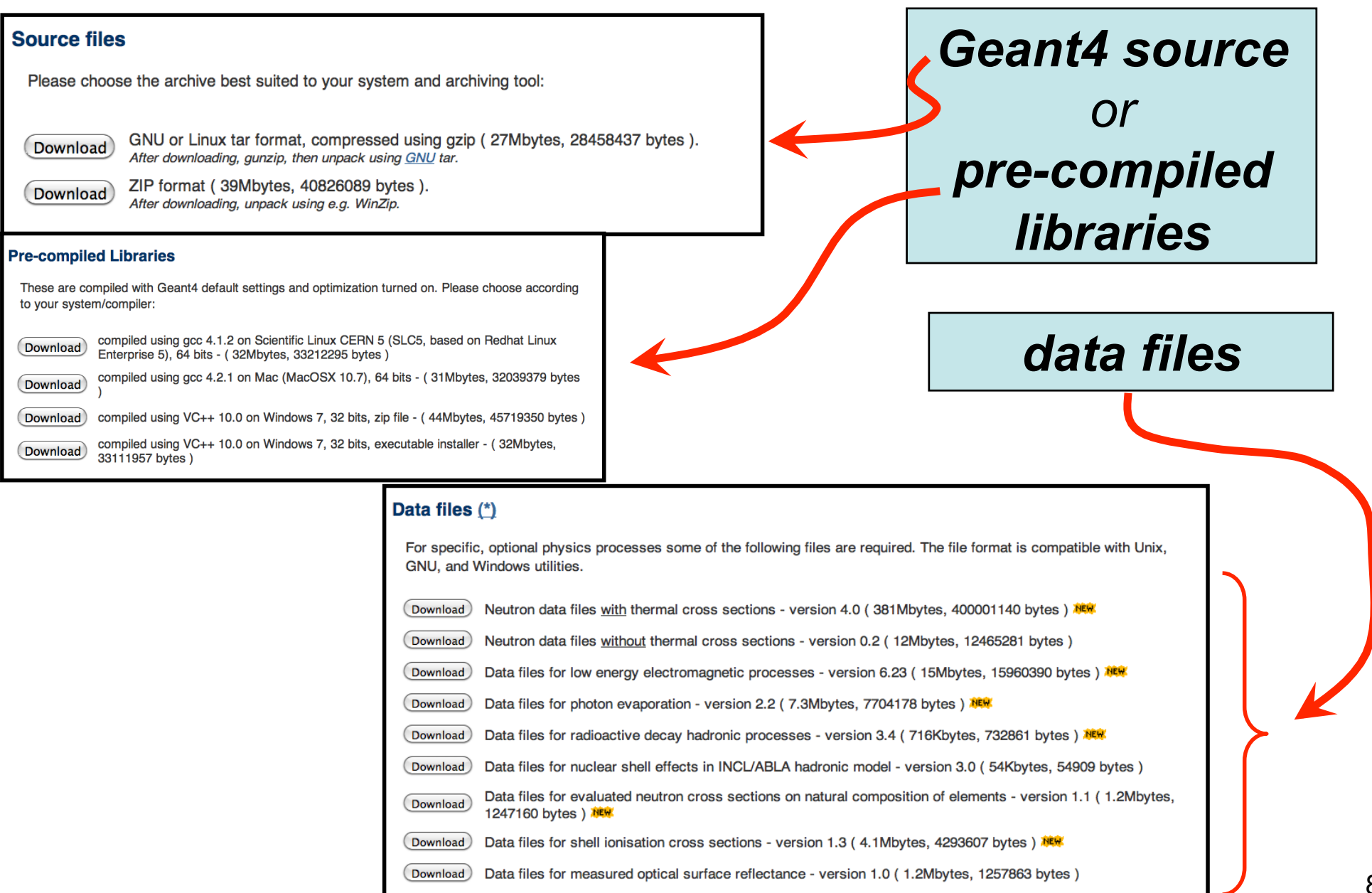

#### **Downloading CLHEP (optionally)** Source code or pre-compiled libraries C Oproj-clhep.web.cern.ch/proj-clheb/DISTRIBUTION/ ☆ **CLHEP -- A Class library with High Energy Physics Download Page** Shortcuts to: Documentation Download Mailing List News and Bug Reports Release Source ChangeLog Distribution Kits (supported platforms and other distributions) i386-mac106-gcc42-opt 2.1.0.1clhep-2.1.0.1.tgz ChangeLog for 2.1.0.1 i686-slc5-gcc41-opt i686-slc5-gcc43-opt i686-winxp-vc9-opt slc4 amd64 gcc34 slc4 ia32 gcc34 win32 vc71 x86\_64-mac106-gcc42-opt x86\_64-slc5-gcc41-opt x86 64-slc5-gcc43-opt x86\_64-slc5-gcc45-opt

## **Geant4 installation (9.5 version)**

#### Working area & installation area

- Why two different areas ?
  - To allow centralized installation of the Geant4 kernel libraries and related sources in a multi-user environment
  - To decouple user-developed code and applications from the kernel
  - To allow an easy integration of the Geant4 software in an existing software framework
- They are controlled by two environment variables:
   **G4WORKDIR** and **G4INSTALL**

#### Two ways to proceed:

- Manually installing by environment variables definition
- Using **CMake** (recommended)

#### **Installing Geant4 manually**

• Identify the system used for the installation

#### - G4SYSTEM

 Identify the area of installation (i.e. path where the source code and the kernel libraries should be based)

#### - G4INSTALL

- Optionally, specify a different path for the kernel libraries and/or the temporary object files
  - G4LIB, G4TMP
- Optionally, specify a different path for exporting of source header files

#### • G4INCLUDE

- Specify the path of installation of CLHEP
  - CLHEP\_BASE\_DIR

- Specify all the optional environment variables you need
  - G4WORKDIR
  - G4DEBUG
  - ...

This part is not covered here. For a detailed guide:

http://geant4.web.cern.ch/geant4/UserDocumentation/UsersGuides/InstallationGuide/html/

| Geant4 I                                                                                                    |                                                                                                    |                                           |  |  |  |
|----------------------------------------------------------------------------------------------------|----------------------------------------------------------------------------------------------------|-------------------------------------------|--|--|--|
| Building and Installin                                                                                       |                                                                                                    |                                           |  |  |  |
| Ge                                                                                                    |                                                                                                    |                                           |  |  |  |
|                                                                                                    |                                                                                                    |                                           |  |  |  |
|                                                                                                    | Chapter 6. Manual GNUmake Installation Procedures on Unix                                                                                                    |                                           |  |  |  |
| Table of Contents                                                                                            | Before installing Geant4, the required software listed in <u>Section 1.2</u> (and <u>Section 1.3</u> in the case of graphics drivers) o installed on your system.                                                                                                    | f this Installation Guide must already be |  |  |  |
| 1. Getting Started                                                                                           | The installation of the Geant4 kernel libraries and the proper configuration of the environment can be achieved either manually (by setting the proper environment variables) warables or by means of the Chake system                                                                                                    |                                           |  |  |  |
| 1.1. Supported and Tested Platforms         1.2. Software Required to Build Geant4                           | In this section, a short tutorial on how to manually install the toolkit's kernel libraries is given.<br>Procedures on Unix<br>6.1. Installing Geant4 Manually                                                                                                    |                                           |  |  |  |
| 1.3. Software Required to Build Optional Components of Geant4<br>1.4. Software Suggested for Use With Geant4 | Before proceeding with the installation, some key environment variables must be defined in your user environment in order to specify where all software components are to be placed and to set some compilation options. A complete reference to all environment variables in Geant4 is available in section Appendix Makefiles and Environment Variables of the Geant4 User's Guide for Application Developers. |                                           |  |  |  |
| 2. Building and Installing Geant4                                                                            | 6.1.1. Required Environment Variables                                                                                                    |                                           |  |  |  |
| 2.1. Building and Installing on Unix Platforms<br>2.2. Building and Installing on Windows Platforms          | G4SYSTEM:<br>set to one of the flavors listed below:                                                                                                    |                                           |  |  |  |
|                                                                                                    | Linux - Scientific Linux CERN, SLC5<br>g++ gcc 4.1.2 G4SYSTEM: Linux-g++<br>MacOSX - MacOSX Darwin 10.7                                                                                                    |                                           |  |  |  |
|                                                                                                    | g++ gcc 4.2.1 G4SYSTEM: Darwin-g++                                                                                                    |                                           |  |  |  |

13

#### Installing Geant4 with CMake

#### CMake installation (if not provided)

- Depending on the OS installation, CMake may not be installed by default. In that case you have to install it:
  - <u>On Linux</u>: it is recommended to use the CMake provided by the package management system of your distribution.

In case it does not meet the minimum version requirement:
 1. download the latest version (http://www.cmake.org/)
 2. unzip the tar-ball
 3. ./bootstrap, make, make install

- <u>On Mac</u>: install it using the Darwin64 dmg installerpackage
- <u>On Windows</u>: install it using the Win32 exe installerpackage

 Unpack the geant4 source package geant4.9.5.tar.gz to a location of your choice:

```
- ex.: /path/to/geant4.9.5 \rightarrow <u>source directory</u>
```

- Create a directory in which to configure and run the build and store the build products (not inside the source dir!)
  - ex.: /path/to/geant4.9.5-build → <u>build directory</u>

```
$ cd /path/to
$ mkdir geant4.9.5-build
$ ls
geant4.9.5 geant4.9.5-build
```

• To configure, change into the build directory and run CMake:

```
$ cd /path/to/geant4.9.5-build
$ cmake -DCMAKE_INSTALL_PREFIX=/path/to/geant4.9.5-install /path/to/geant4.9.5
```

- CMAKE\_INSTALL\_PREFIX option is used to set the *install directory*
- The second argument to CMake is the path to the source directory.

 CMake configures the build and generates Unix Makefiles to perform the actual build:

```
$ cmake -DCMAKE INSTALL PREFIX=/path/to/geant4.9.5-install /path/to/geant4.9.5
-- The C compiler identification is GNU
-- The CXX compiler identification is GNU
-- Check for working C compiler: /usr/bin/gcc
-- Check for working C compiler: /usr/bin/gcc -- works
-- Detecting C compiler ABI info
-- Detecting C compiler ABI info - done
-- setting default compiler flags for CXX
-- Check for working CXX compiler: /usr/bin/c++
-- Check for working CXX compiler: /usr/bin/c++ -- works
-- Detecting CXX compiler ABI info
-- Detecting CXX compiler ABI info - done
-- Found EXPAT: /usr/lib64/libexpat.so
-- The following Geant4 features are enabled:
GEANT4 USE SYSTEM EXPAT: Using system install of EXPAT
-- Configuring done
-- Generating done
                                                  2.1. Building and Installing on Unix Platforms
-- Build files have been written to: /path/to/geant4.9.5-build
```

 If you see any errors at this point, carefully check the messages output by CMake

• After the configuration has run, CMake have generated Unix Makefiles for building Geant4. To run the build, simply execute make in the build directory:

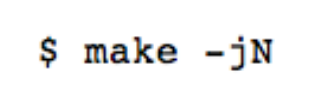

- where N is the number of parallel jobs you require. The build will now run, and will output information on the progress of the build and current operations
- When build has completed, you can install Geant4 to the directory you specified earlier in CMAKE\_INSTALL\_PREFIX by running:

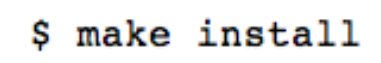

- Additional arguments can be passed to CMake to activate optional components of Geant4 (*standard* and *advanced* options):
  - DGEANT4\_INSTALL\_DATA=ON (recommended)
     the additional external data libraries are automatically downloaded
  - DGEANT4\_INSTALL\_EXAMPLES=ON (recommended) examples are installed
  - DGEANT4\_USE\_OPENGL\_X11=ON (recommended) build the X11 OpenGL visualization driver
  - DGEANT4\_USE\_SYSTEM\_CLHEP=ON (optional) external CLHEP are required

You can directly include the options since the beginning:

cmake -DCMAKE\_INSTALL\_PREFIX=/path/to/geant4.9.5-install -DGEANT4\_INSTALL\_DATA=ON
-DGEANT4\_USE\_OPENGL\_X11=ON -DGEANT4\_INSTALL\_EXAMPLES=ON /path/to/geant4.9.5

 If default installation paths have been chosen, the install of Geant4 is contained under the directory chosen (CMAKE\_INSTALL\_PATH), with the following structure:

```
+- CMAKE INSTALL PREFIX
  +- bin/
     +- geant4-config
                         (UNIX ONLY)
     +- geant4.csh
                         (UNIX ONLY)
     +- geant4.sh
                         (UNIX ONLY)
     +- G4global.dll
                         (WINDOWS ONLY)
     +- ...
   +- include/
     +- Geant4/
         +- G4global.hh
        +- ...
         +- CLHEP/
                         (WITH INTERNAL CLHEP ONLY)
         +- tools/
                         (MAY BE lib64 on LINUX)
  +- lib/
     +- libG4global.so (AND/OR .a, OR G4Global.lib ON WINDOWS)
     +- ...
     +- Geant4-9.5.0/
         +- Geant4Config.cmake
         +- Geant4ConfigVersion.cmake
         +- Geant4LibraryDepends.cmake
         +- Geant4LibraryDepends-Release.cmake
         +- UseGeant4.cmake
                         (OR Darwin-g++ UNIX ONLY SOFTLINK -> ..)
         +- Linux-g++
  +- share
     +- Geant4-9.5.0
                         (IF GEANT4 INSTALL DATA WAS SET)
         +- data/
         +- geant4make/
            +- geant4make.csh
            +- geant4make.sh
            +- config/
```

 To make Geant4 binaries and libraries available on your PATH and library path:

\$ . bin/geant4.sh

 Now you are able to configure your environment to build your own application, by sourcing the setup script:

source geant4.9.5.p01-install/share/Geant4-9.5.1/geant4make/geant4make.sh

• Go inside the directory which contains your own application and try to compile it with *make* 

#### Installing CLHEP full version (not mandatory)

• Create a directory for the installation procedure (ex.:clhep)

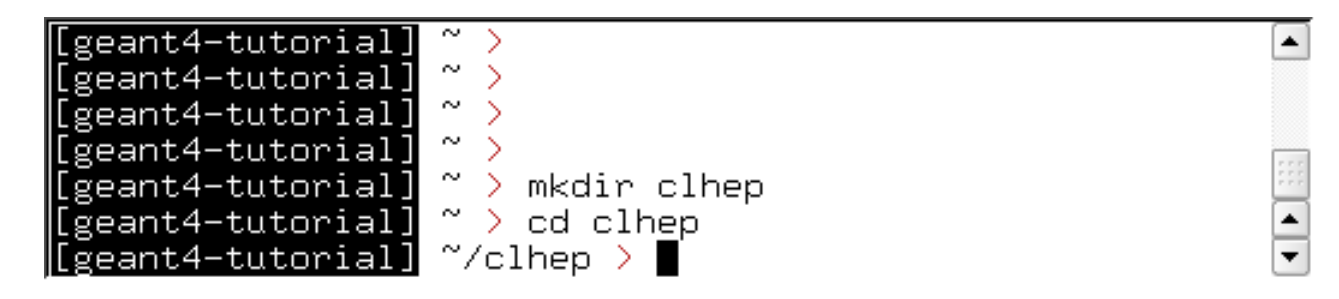

Move the downloaded tar-ball into this directory

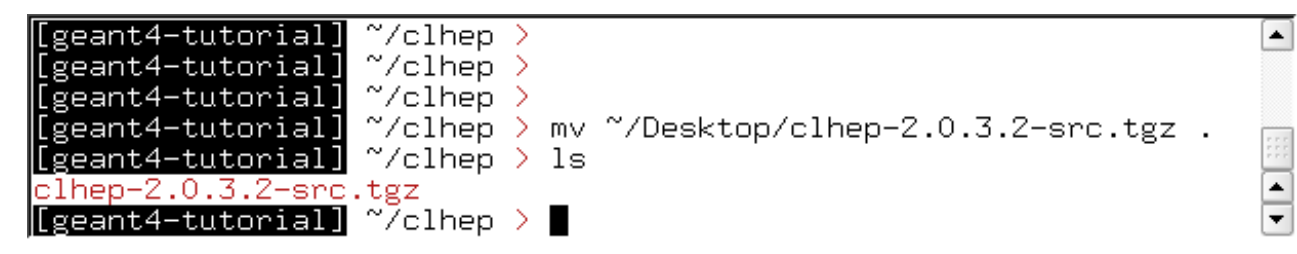

• Unzip the extract tar-ball into this directory

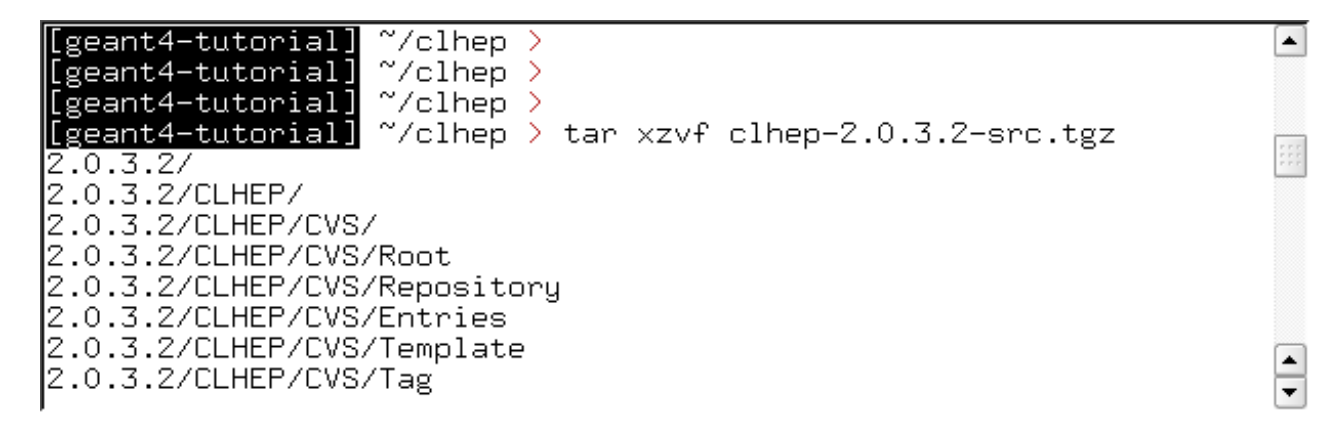

• The extracted CLHEP package can be found in the subdirectory 2.0.3.2/CLHEP". Have a look at the content:

| [geant4-tutorial]<br>[geant4-tutorial]<br>[geant4-tutorial]                                                                                  | ~/clhep ><br>~/clhep ><br>~/clhep > ls                                                                                                    |                                                                                                    |                                                                                                 |
|----------------------------------------------------------------------------------------------------|----------------------------------------------------------------------------------------------------|----------------------------------------------------------------------------------------------------|-------------------------------------------------------------------------------------------------|
| 2.0.3.2 clhep-2.0<br>[geant4-tutorial]<br>aclocal.m4<br>autom4te.cache<br>bootstrap<br>build-clheplib.ip                                     | 0.3.2-src.tgz<br>~/clhep > ls 2.0.3.<br>Evaluator<br>Exceptions<br>GenericFunctions<br>Geometry                                                  | 2/CLHEP<br>Matrix<br>missing<br>Random<br>RandomObjects                                                 | Have a look in the "INSTALL"<br>file: It contains more details on<br>the installation procedure |
| Cast<br>ChangeLog<br>clhep-config.in<br>compilers.txt<br>config.guess<br>config.sub<br>configure<br>configure.in<br>CVS<br>[geant4-tutorial] | getObjectList.in<br>HepMC<br>HepPDT<br>INSTALL<br>install-sh<br>makeBinaryTar.in<br>Makefile.am<br>Makefile.in<br>makeSourceDist.in<br>~/clhep > | README<br>ReadMe.cygwin-VC71<br>RefCount<br>setup.cygwin-VC71<br>StdHep<br>Units<br>Utilities<br>Vector |                                                                                                 |

 Create two directories (inside our "clhep" directory), which are used for building and installing the package:

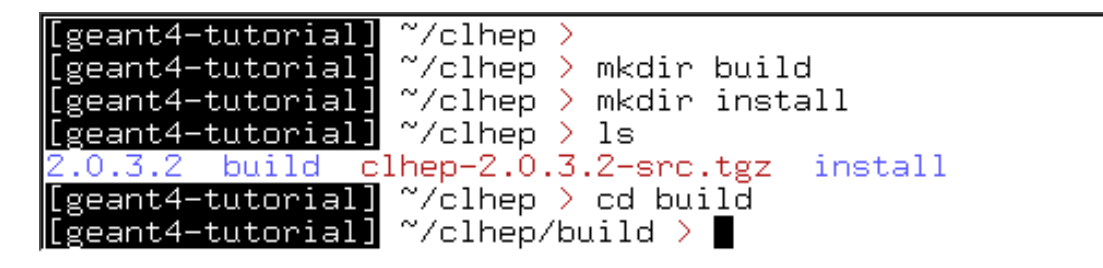

NOTE: The package will be finally installed in the directory "~/clhep/install"

 Inside the "build" directory, call the CLHEP configure script (which is contained in the "2.0.3.2/CLHEP" directory).
 NOTE: As argument you need to specify the directory, where CLHEP should be installed. Thus the full command to be called is: ../2.0.3.2/CLHEP/configure --prefix=/home/geant4tutorial/clhep/install

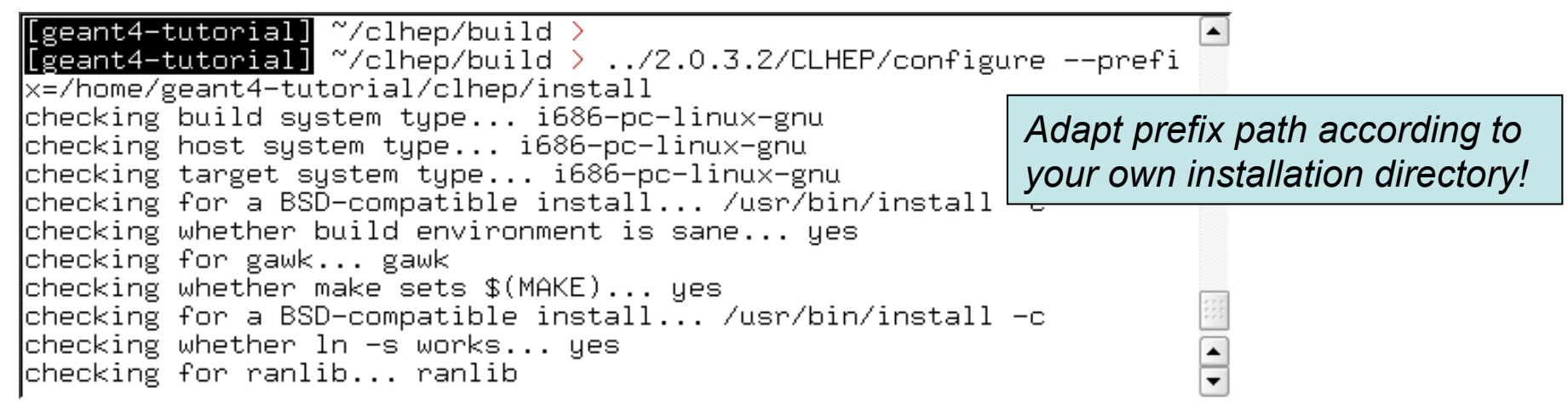

• The configure script checks for required programs and libraries, and creates some files, e.g. makefiles, and directories:

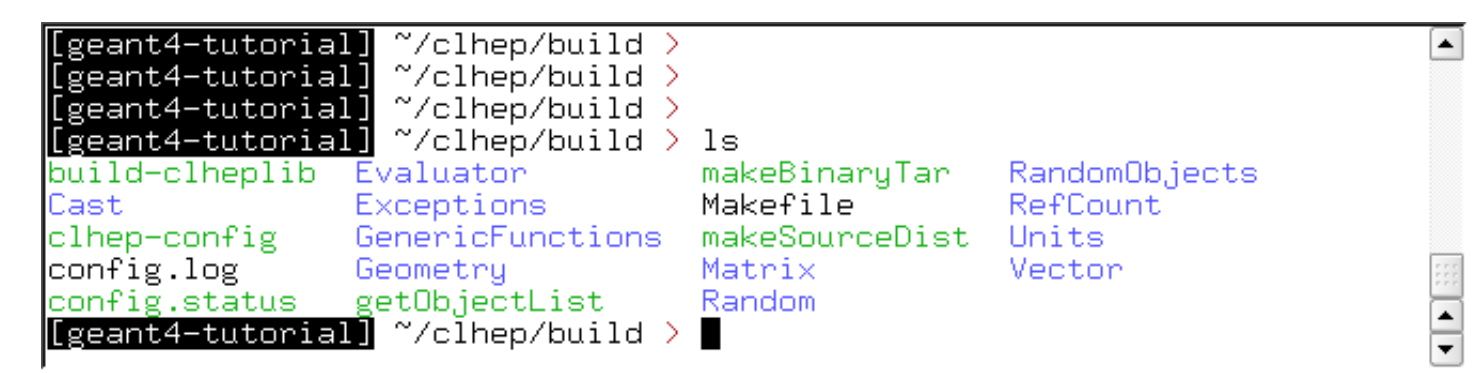

If no error occured in the configure process, one can start to ulletbuild the CLHEP package using the "make" command:

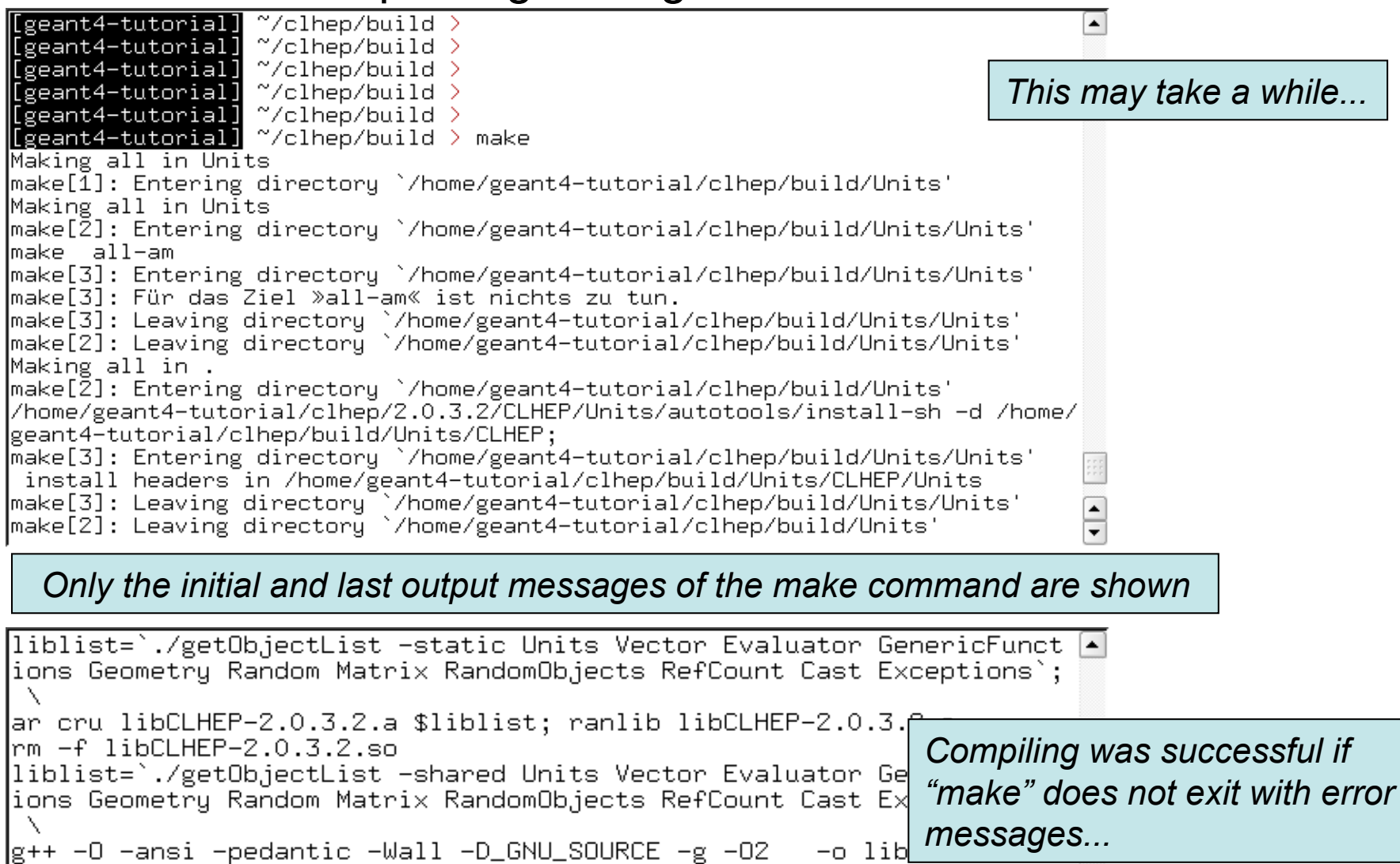

3.2.so -shared -Wl,-soname,libCLHEP-2.0.3.2.so \$liblist -o libCLHEP-2.0.3.2.so -

make[1]: Leaving directory `/home/geant4-tutorial/clhep/build' [geant4-tutorial] ~/clhep/build > 🖡

-

 Once the package was compiled successfully, CLHEP can be installed using the "make install" command:

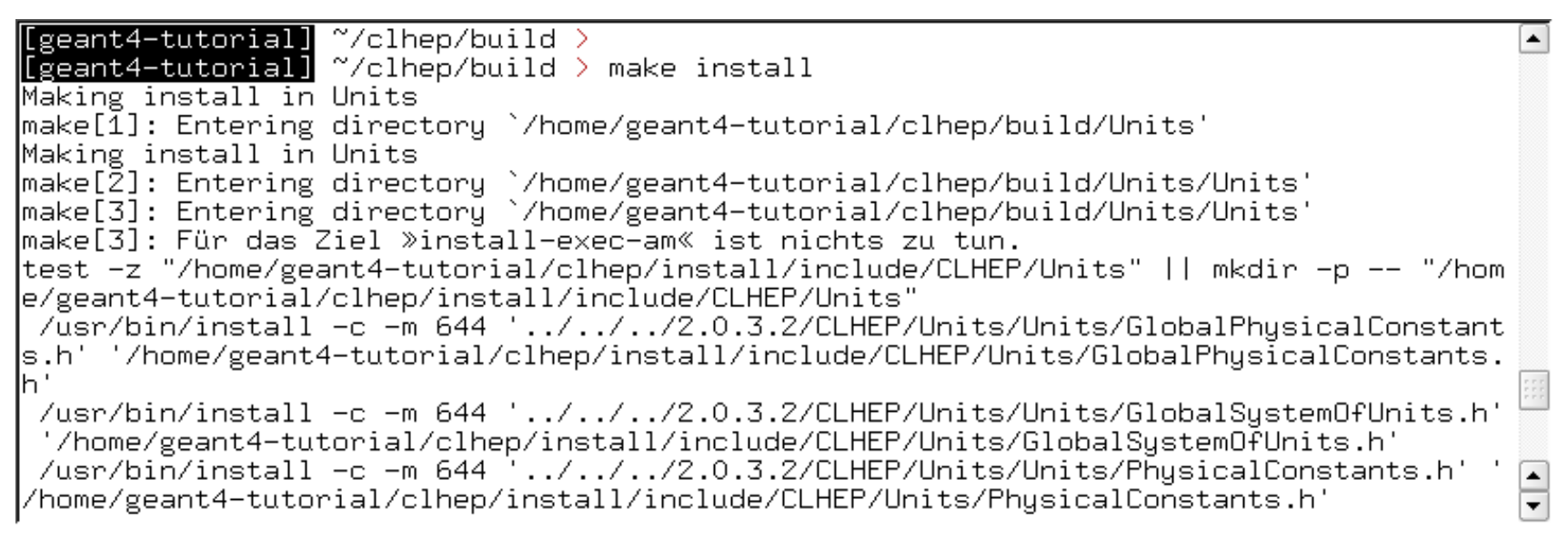

 The CLHEP libraries are now installed in the directory "~/clhep/ install"

(NOTE: We specified the installation directory in the configure process; see the previous slides)

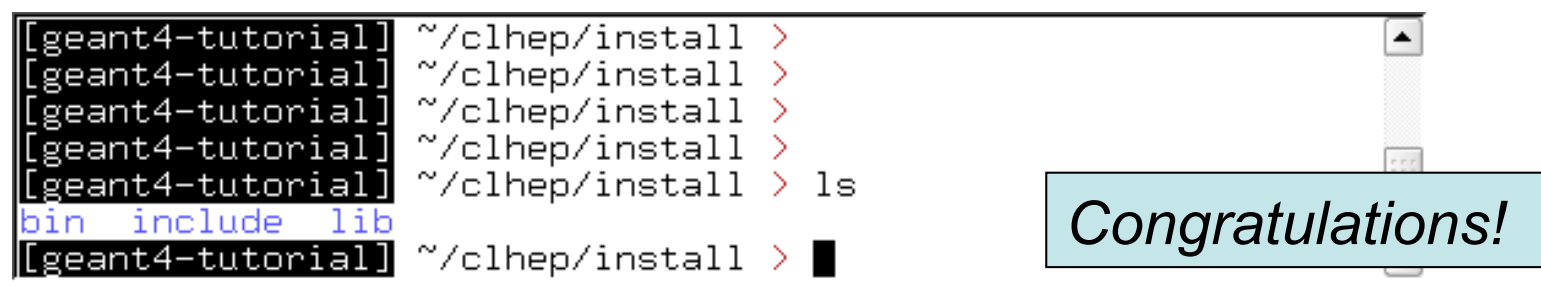

- What do the subdirectories in "~/clhep/install" contain?
  - include: Contains (in a defined directory tree structure) the C++ header files of CLHEP
  - lib: Contains the (static and shared) CLHEP libraries
  - bin: Contains configure scripts and the very useful "clhep- config" script
- Finally, to save some disk space, you can remove the "build" directory, as well as the tar-ball and the source package

| [geant  | 4-tutorial] | ~/clhep > du | lu -sh *                                 |     |
|---------|-------------|--------------|------------------------------------------|-----|
| 27M     | 2.0.3.2     |              |                                          |     |
| 93M     | build       |              |                                          |     |
| 4,9M    | clhep-2.0   | .3.2-src.tgz |                                          |     |
| 53M     | install     | -            |                                          |     |
| [geant  | 4-tutorial] | ~/clhep > rr | m -r 2.0.3.2 build clhep-2.0.3.2-src.tgz | z 🚊 |
| [[geant | 4-tutorial] | ~/clhep >    |                                          | -   |
|         |             | • -          | -                                        | -   |

#### **Thanks for your attention**